(<u>ΠΡΟΣΟΧΗ</u>: Πλέον θεωρείστε <u>εξωτερικοί χρήστες</u> για το e:Presence και έτσι πρέπει να συνδέεστε. Δείτε και ακολουθήστε προσεκτικά όλες τις παρακάτω οδηγίες)

## Οδηγίες σύνδεσης στη διαδικτυακή Τελετή Αποφοίτησης

Απαιτείται καλή πρόσβαση στο διαδίκτυο και φορητός (ή σταθερός) υπολογιστής με κάμερα και μικρόφωνο. Εάν χρησιμοποιείτε ασύρματο δίκτυο WiFi εξασφαλίστε δυνατό σήμα και ότι κατά την ώρα της ορκωμοσίας θα χρησιμοποιείται μόνον από εσάς, ειδικά στην περίπτωση που η σύνδεσή σας είναι χαμηλής ταχύτητας.

**Εάν η σύνδεση διακοπεί και δεν επανέλθει σε σύντομο χρονικό διάστημα,** μπορείτε ίσως να χρησιμοποιήσετε το κινητό σας ως wi-fi hotspot. (σημειώνεται ότι αυτό μπορεί να σας επιφέρει πρόσθετες χρεώσεις δεδομένων κινητής τηλεφωνίας).

## Οδηγίες Συμμετοχής σε Τηλεδιάσκεψη 1. α) Ενεργοποίηση Λογαριασμού και β) δοκιμή/προετοιμασία

**α)** Αρχικά θα λάβετε email\* στον ιδρυματικό σας λογαριασμό **με τίτλο ""e:Presence: Ενεργοποίηση λογαριασμού - Account Activation"** από την ηλεκτρονική διεύθυνση e:Presence <u>no-reply@epresence.gr</u>.

\*ΠΡΟΣΟΧΗ:Υπάρχει περίπτωση το email να έχει τοποθετηθεί στον φάκελο «Ανεπιθύμητα email/spam», οπότε αν δεν βρίσκεται στα εισερχόμενα, ελέγξτε και εκεί. Επίσης, εάν χρησιμοποιείτε email που διαχωρίζει τα εισερχόμενα σε κατηγορίες "Εστιασμένα / Άλλο (Primary,Others)", πιθανόν να βρίσκεται στην δεύτερη κατηγορία.

Εντοπίστε στο email τα στοιχεία (email και Password) που απαιτούνται για να ενεργοποιήσετε τον λογαριασμό σας και πατήστε πάνω στο σύνδεσμο που σας προτείνει για να συνδεθείτε στην υπηρεσία. Στη σελίδα που θα ανοίξει πατήστε το **πράσινο κουμπί** "Είσοδος για **Εξωτερικούς – Μη Ακαδημαϊκούς** χρήστες" και συμπληρώστε το email σας και τον κωδικό/password, όπως ακριβώς είναι στο email ενεργοποίησης, και πατήστε το κουμπί "Είσοδος".

Στη φόρμα που θα ανοίξει συμπληρώστε **απαραίτητα** τουλάχιστον το ονοματεπώνυμό σας και επιλέξτε "Αποδοχή όρων" και "Ελαβα γνώση της δήλωσης ιδιωτικότητας". Προαιρετικά μπορείτε να αλλάξετε και τον κωδικό

που σας στάλθηκε σε έναν πιο οικείο σε εσάς, ώστε να τον θυμάστε εύκολα. Πατήστε το κουμπί "Ενεργοποίηση λογαριασμού". Αν απαιτείται η συμπλήρωση κι άλλων πεδίων θα σας βγάλει σχετικό μήνυμα.

β) Στη συνέχεια πατήστε πάνω στην καρτέλα "Demo Room", προκειμένου να κάνετε μόνοι σας, (νωρίτερα από τη μέρα της ορκωμοσίας) μια δοκιμή. Πατήστε το κουμπί "--->Σύνδεση σε DemoRoom" επιλέγοντας «Αποδοχή όρων». Έτσι θα ελέγξετε αν υπάρχει οποιοδήποτε πρόβλημα και θα έχετε το χρόνο να το λύσετε και με τη βοήθεια του αρμόδιου τεχνικού.

Εάν έχετε ήδη εγκαταστήσει το απαραίτητο λογισμικό ZOOM, θα συνδεθείτε αμέσως στο DemoRoom. Εάν είναι η πρώτη φορά που κάνετε χρήση της νέας υπηρεσίας θα σας εμφανίσει μήνυμα να κατεβάστε το **Zoom Client for Meetings** και στην συνέχεια μεταβείτε στις λήψεις ώστε να κάνετε εγκατάσταση του.

Ακολουθήστε βήμα-βήμα τις οδηγίες που σας εμφανίζονται σχετικά με την εγκατάσταση και την ενεργοποίηση του λογισμικού για την είσοδο σας στην τηλεδιάσκεψη.

## 2. Σύνδεση στην Τηλεδιάσκεψη της Τελετής Αποφοίτησης

Όταν λάβετε το μήνυμα "Πρόσκληση σε τηλεδιάσκεψη (Teleconference Invitation)", πατήστε το σχετικό σύνδεσμο για να επιβεβαιώσετε την πρόθεση συμμετοχής σας σε αυτή.

## <u>Για να λάβετε μέρος στην τηλεδιάσκεψη</u> πατήστε το σχετικό σύνδεσμο (https://www.epresence.gr/conferences) την μέρα και λίγο πριν την ώρα έναρξης της Ορκωμοσίας.

Έπειτα πατήστε το πράσινο κουμπί "Είσοδος για Εξωτερικούς – Μη Ακαδημαϊκούς χρήστες" και συμπληρώστε το email σας και τον κωδικό/password, όπως σας στάλθηκε ή τον ορίσατε μετά κατά το βήμα της ενεργοποίησης του λογαριασμού.

Στην περίπτωση που δεν θυμάστε τον κωδικό μπορείτε να πατήσετε πάνω στο σύνδεσμο "Ξέχασα τον κωδικό μου", που βρίσκεται λίγο πιο κάτω από το πλαίσιο για την εισαγωγή του κωδικού. Η εφαρμογή e:Presence θα σας αποστείλει ένα σύνδεσμο στο email σας για επαναφορά κωδικού -YourPasswordResetLink. Κάντε την επαναφορά και συνδεθείτε στην υπηρεσία e:Presence. Στις τρέχουσες τηλεδιασκέψεις εντοπίστε (εφόσον είναι ενεργή) την τηλεδιάσκεψη «Τελετή αποφοίτησης-Ορκωμοσία πτυχιούχων Τμήματος / Ιούλιος 2021/// Ακολουθούν οδηγίες κ σχόλια πιο κάτω- Διαβάστε///και πατήσετε το πράσινο κουμπί DesktopMobile Σύνδεση

Εάν έχετε ήδη εγκαταστήσει το απαραίτητο λογισμικό ZOOM, θα συνδεθείτε αμέσως στην τηλεδιάσκεψη. Εάν είναι η πρώτη φορά που κάνετε χρήση της νέας υπηρεσίας θα σας εμφανίσει μήνυμα να κατεβάστε το **Zoom Client for Meetings** και στην συνέχεια μεταβείτε στις λήψεις ώστε να κάνετε εγκατάσταση του.

Ακολουθήστε βήμα-βήμα τις οδηγίες που σας εμφανίζονται σχετικά με την εγκατάσταση και την ενεργοποίηση του λογισμικού για την είσοδο σας στην τηλεδιάσκεψη.

Στο δεξί μέρος της οθόνης εμφανίζονται οι συμμετέχοντες (participants) και το Chat.

Υποστηρικτικό υλικό μπορείτε να αναζητήσετε στην ιστοσελίδα: https://new.epresence.grnet.gr/support